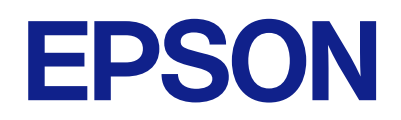

# دليل تشغيل لوحة التحكم عن بُعد

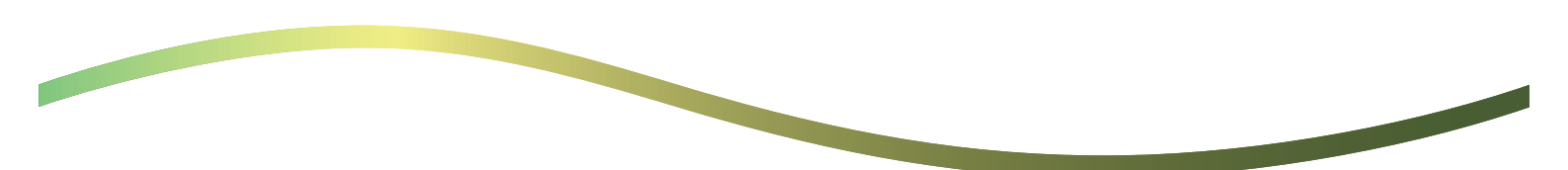

### المحتويات

| معلومات عن لوحة التحكم عن بُعد                             |
|------------------------------------------------------------|
| أمثلة حول استخدام لوحة التحكم عن بُعد                      |
| إعداد لوحة التحكم عن بُعد                                  |
| تمكين لوحة التحكم عن بُعد                                  |
| إجراء الإعدادات على لوحة تشغيل الطابعة 4.                  |
| إجراء الإعدادات على جهاز الكمبيوتر 4.                      |
| إعداد أداء لوحة التحكم عن بُعد                             |
|                                                            |
| بدء تشغيل لوحة التحكم عن بُعد                              |
| بدء تشغيل لوحة التحكم عن بُعد<br>بدء التحكم عن بُعد        |
| <b>بدء تشغيل لوحة التحكم عن بُعد</b><br>بدء التحكم عن بُعد |
| <b>بدء تشغيل لوحة التحكم عن بُعد</b><br>بدء التحكم عن بُعد |
| بدء تشغيل لوحة التحكم عن بُعد<br>بدء التحكم عن بُعد        |
| بدء تشغيل لوحة التحكم عن بُعد<br>بدء التحكم عن بُعد        |

### العلامات التجارية

معلومات عن لوحة التحكم عن بُعد

تتيح لك هذه الوظيفة التحكم في لوحة التشغيل عن بُعد من كمبيوتر أو جهاز لوحي يقع بعيدًا عن الطابعة.

لإضافة هذه الوظيفة، عليك تحديث الطابعة إلى أحدث إصدار من البرنامج الثابت.

من لوحة الطابعة، حدِّد **الإعدادات > إعدادات عامة** > **إدارة النظام** > **تحديث البرامج الثابتة** > **تحديث**، واتبع التعليمات الموجودة على اللوحة.

### أمثلة حول استخدام لوحة التحكم عن بُعد

يوضح ما يلي الإجراءات اللازمة للتعامل عن بُعد مع مشكلة تحدث على طابعة مُدارة عبر الشبكة.

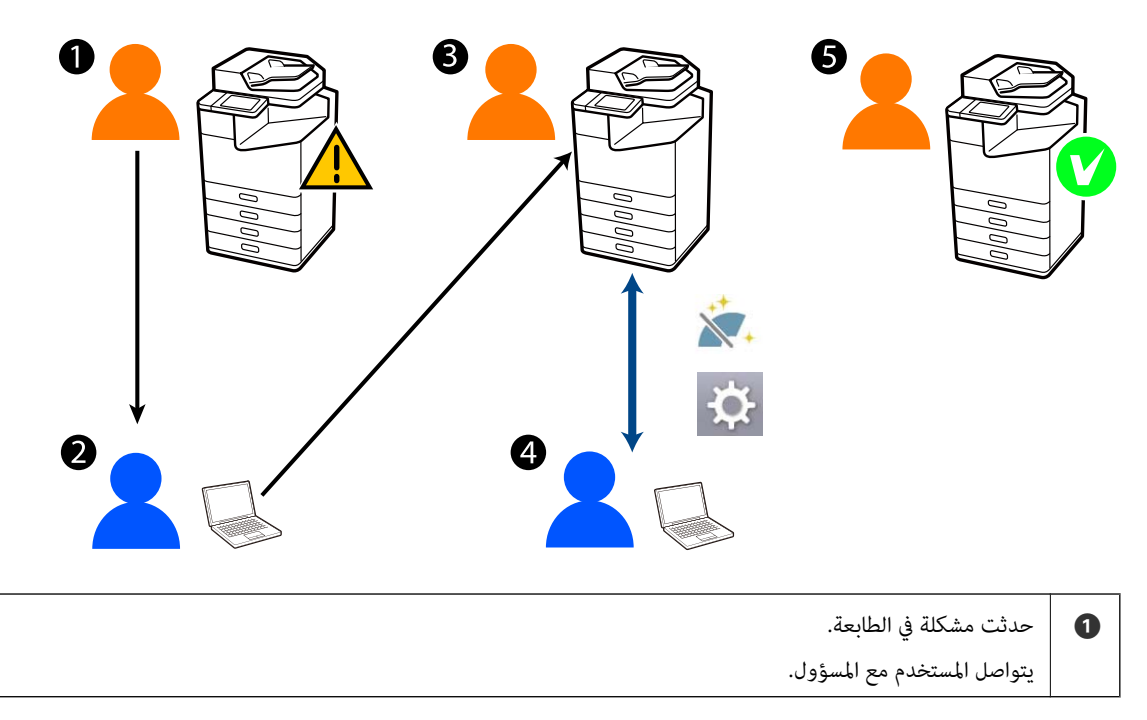

2 يصدر المسؤول طلب اتصال تحكم عن بُعد إلى لوحة تشغيل الطابعة.

3 يُفوض المستخدم الاتصال على لوحة تشغيل الطابعة، أو ينتظر بدء الاتصال من خلال التفويض التلقائي.

4 يتحكم المسؤول عن بُعد بالطابعة باستخدام لوحة التحكم عن بُعد.

يقوم المسؤول أو المستخدم بإنهاء التحكم عن بُعد.

تستخدِم لوحة التحكم عن بُعد تهيئة الويب للتحكم عن بُعد بلوحة تشغيل الطابعة.

يقع نطاق الهدف داخل شبكة محلية تسمح لك ببدء تهيئة الويب والتحكم عن بُعد بالطُّرز التي تدعم لوحة التحكم عن بُعد. ملاحظة:

للتحكم عن بُعد بطرز محددة عبر الإنترنت، عليك تثبيت خدمة Epson عن بُعد.

للحصول على معلومات عن تهيئة الويب عن بُعد، راجع خدمة Epson عن بُعد Operation Guide.

# إعداد لوحة التحكم عن بُعد

## مّكين لوحة التحكم عن بُعد

إجراء الإعدادات على لوحة تشغيل الطابعة

إذا كانت عناصر القائمة في الإعدادات العامة تم إغلاقها بواسطة مسؤول، فقم بتسجيل الدخول كمسؤول لإجراء العمليات.

من لوحة الطابعة، حدّد الإعدادات > إعدادات عامة > إدارة النظام > لوحة التحكم عن بُعد.

2. حدّد **تمكين**.

### إجراء الإعدادات على جهاز الكمبيوتر

- أدخل عنوان الـ IP الخاص بالطابعة في المستعرض للوصول إلى Web Config.
  أدخل عنوان الـ IP الخاص بالطابعة من جهاز كمبيوتر متصل بالشبكة نفسها المتصل بها الطابعة.
  يمكنك التحقق من عنوان الـ IP الخاص بالطابعة من القائمة التالية.
  الإعدادات > إعدادات عامة > إعدادات الشبكة > حالة الشبكة > وضع LAN/Wi-Fi السلكى
  - أدخل كلمة مرور المسؤول لتسجيل الدخول بصفتك مسؤولاً.
  - .3 حدد بالترتيب التالي.
    Setup < Remote Control Panel < Device Management</li>
    - 4. قم بتعيين Remote Control Panel على ON.
      - 5. انقر على OK.

### إعداد أداء لوحة التحكم عن بُعد

إذا كنت قد قمت بتمكين لوحة التحكم عن بُعد بالفعل من جهاز الكمبيوتر الخاص بك، فانتقل إلى الخطوة 4 في هذا القسم.

- أدخل عنوان الـ IP الخاص بالطابعة في المستعرض للوصول إلى Web Config.
  أدخل عنوان الـ IP الخاص بالطابعة من جهاز كمبيوتر متصل بالشبكة نفسها المتصل بها الطابعة.
  يمكنك التحقق من عنوان الـ IP الخاص بالطابعة من القائمة التالية.
  الإعدادات > إعدادات عامة > إعدادات الشبكة > حالة الشبكة > وضع LAN/Wi-Fi السلكى
  - أدخل كلمة مرور المسؤول لتسجيل الدخول بصفتك مسؤولاً.
    - حدّد بالترتيب التالى.

Setup < Remote Control Panel < Device Management

4. تعيين كل عنصر.

| EPSON LM-C800                       |                              | 1                                         |                 |               |                       |                       |                   | Administrator Log.  |
|-------------------------------------|------------------------------|-------------------------------------------|-----------------|---------------|-----------------------|-----------------------|-------------------|---------------------|
| Status Print                        | Scan/Copy                    | Fax                                       | Storage         | Network       | Network Security      | Product Security      | Device Management | Epson Open Platform |
| Email Notification<br>Control Panel |                              | I                                         | Remote          | Control       | Panel > Setu          | р                     |                   |                     |
| Card Baader                         |                              | Remote Control Panel :   ON OFF           |                 |               |                       | FF                    |                   |                     |
| Card Header                         |                              | Auto Approval                             |                 |               | O ON COFF             |                       |                   |                     |
| Street Date                         |                              | Auto Approval Timeout (3 - 300 seconds) : |                 |               | 30                    | 30                    |                   |                     |
| Fanot and imp                       | ort Satting Value            | -0                                        | Operate from th | e Main Screen |                       |                       |                   |                     |
| affanot.                            | Disconnect Remote Connection |                                           |                 | Alcored       | Allowed O Not Allowed |                       |                   |                     |
| emport                              |                              | Hide Remote Screen                        |                 |               | Aloved                | Alcound  Onit Alcound |                   |                     |
| Females Under                       |                              |                                           |                 |               |                       |                       |                   |                     |
| Automatic Ferma                     | are Lindate                  |                                           |                 |               |                       |                       |                   |                     |
| Administrator Na<br>Information     | melContact                   |                                           |                 |               |                       |                       |                   |                     |
| Date and Time                       |                              |                                           |                 |               |                       |                       |                   |                     |
| HOIspitay Form                      | uit.                         |                                           |                 |               |                       |                       |                   |                     |
| +Cate and Tir                       | e .                          |                                           |                 |               |                       |                       |                   |                     |
| »Time Difference                    |                              |                                           |                 |               |                       |                       |                   |                     |
| *Time Server                        |                              |                                           |                 |               |                       |                       |                   |                     |
| Clear Internal Memory Data          |                              |                                           |                 |               |                       |                       |                   |                     |
| Contacts Manager                    |                              |                                           |                 |               |                       |                       |                   |                     |
| Power                               |                              |                                           |                 |               |                       |                       |                   |                     |
| Restore Default Settings            |                              |                                           |                 |               |                       |                       |                   |                     |
| EditHome                            |                              |                                           |                 |               |                       |                       |                   |                     |
| Advanced Featu                      | 105                          |                                           |                 |               |                       |                       |                   |                     |
| Remote Control                      | Panel                        |                                           | OK              |               |                       |                       |                   |                     |
| Setup                               |                              |                                           |                 |               |                       |                       |                   |                     |
| Execute                             |                              |                                           |                 |               |                       |                       |                   |                     |

### Auto Approval 🖵

يتوفر هذا عند تعيين Remote Control Panel على ON.

لأغراض مثل الصيانة عن بُعد، حدّد ON للاتصال تلقائيًا بعد مرور وقت محدد دون تلقى إذن من الطابعة.

### Auto Approval Timeout (0 - 300 seconds)

إذا تم تعيين Auto Approval على ON، فقُم بتعيين الوقت حتى يتم تبديل لوحة تشغيل الطابعة إلى التحكم عن بُعد.

### Disconnect Remote Connection

قم بتعيين ما إذا كان يمكن إنهاء الاتصال عن بُعد من لوحة تشغيل الطابعة في أثناء التشغيل عن بُعد.

### Hide Remote Screen 🖵

قم بتعيين ما إذا كان يمكن إخفاء عرض الشاشة عن بُعد من لوحة تشغيل الطابعة، مثل في أثناء عمليات تسجيل دخول المستخدم.

### 5. انقر على OK.

## بدء تشغيل لوحة التحكم عن بُعد

### بدء التحكم عن بُعد

يمكن للمسؤول عن الطابعة بدء التحكم عن بُعد في أثناء الصيانة المجدولة أو عند طلب المساعدة من قِبل المستخدم.

- أدخل عنوان الـ IP الخاص بالطابعة في المستعرض للوصول إلى Web Config.
  أدخل عنوان الـ IP الخاص بالطابعة من جهاز كمبيوتر متصل بالشبكة نفسها المتصل بها الطابعة.
  يمكنك التحقق من عنوان الـ IP الخاص بالطابعة من القائمة التالية.
  الإعدادات > إعدادات عامة > إعدادات الشبكة > حالة الشبكة > وضع LAN/Wi-Fi السلكى
  - أدخل كلمة مرور المسؤول لتسجيل الدخول بصفتك مسؤولاً.
    - 3. حدّد بالترتيب التالي.

#### Execute < Remote Control Panel < Device Management

4. انقر على Start لإرسال طلب اتصال عن بُعد إلى الطابعة. إذا كان هناك مستخدمون بالقرب من الطابعة، فشجعهم على السماح بذلك. إذا تم رفض الاتصال عن بُعد لأن الطابعة قيد الاستخدام، فانتظر بعض الوقت وحاول مرة أخرى. ملاحظة: يتم تنفيذ العمليات التالية من قبل المستخدم أمام الطابعة. يتم عرض شاشة تطلب الإذن للسماح بالتحكم عن بُعد على لوحة تشغيل الطابعة. حدّد موافقة. تحقق من تعليمات الاتصال عن بُعد واضغط على موافق.

5. تحكّم في الطابعة عن بُعد باستخدام لوحة التحكم عن بُعد.

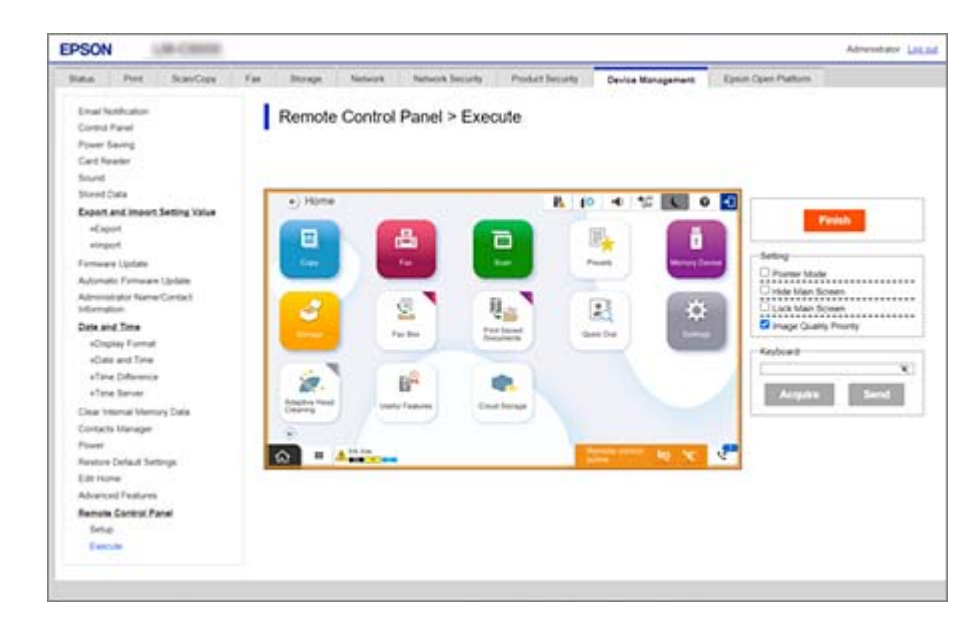

ملاحظة:

ينتهي التحكم عن بُعد تلقائيًا إذا انتقلت إلى علامة تبويب أخرى في Web Config ومرت 30 ثانية، أو إذا أغلقت المتصفح دون إغلاق لوحة التحكم عن بُعد.

6. لإنهاء التحكم عن بُعد، انقر على Finish.

### **Pointer Mode**

حدّد هذا الخيار عند إرشاد المستخدمين حول كيفية تشغيل الطابعة. يتيح لك ذلك وضع علامة على شاشة الطابعة للإشارة إلى المناطق التي يجب أن ينتبه إليها المستخدمون أو الزر التالي الذي يجب تشغيله.

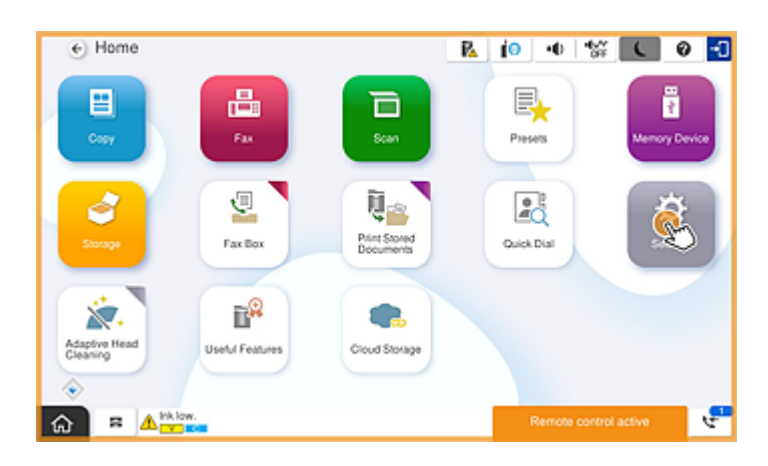

#### Hide Main Screen

حدّد هذا لإخفاء الشاشات التي لا تريد أن يراها المستخدمون، مثل عند إدخال كلمة مرور المسؤول عن بُعد. ألغِ تحديد هذا المربع لإلغاء الإخفاء.

#### Lock Main Screen

حدّد هذا لعرض رسالة على لوحة تشغيل الطابعة تشير إلى أن المسؤول قد قام بتعطيل عمليات اللوحة ولا يمكن للمستخدمين استخدام لوحة تشغيل الطابعة.

#### **Image Quality Priority**

حدًد هذا لعرض الصورة نفسها على لوحة تشغيل الطابعة مثل الصورة الموجودة على الطابعة نفسها. عند إلغاء تحديد هذا الخيار، تنخفض جودة الصورة، ويتم تعطيل رسومات الشاشة المتحركة لتحسين السرعة وتقليل الحمل على الشبكة.

#### Keyboard

على أي شاشة تتطلب منك إدخال نص، يمكنك نسخه ولصقه من جهاز الكمبيوتر الخاص بك في مربع نص لوحة المفاتيح. عند النقر على Send، يتم عرض النص الذي أدخلته على شاشة الطابعة. عند النقر على Acquire، يتم عرض النص المُدخل على لوحة تشغيل الطابعة في مربع النص على لوحة التحكم عن بُعد.

#### Finish

انقر على Finish لإنهاء التحكم عن بُعد.

## استخدام لوحة تشغيل الطابعة في أثناء التحكم عن بُعد

إخفاء شاشة التحكم عن بُعد

حدّد 🟁 على لوحة تشغيل الطابعة لإخفاء شاشة التحكم عن بُعد على Web Config التي تتحكم بالطابعة عن بُعد.

إنهاء التحكم عن بُعد

حدّد 📉 لعرض رسالة تأكيد.

إذا كنت تريد إنهاء التحكم عن بُعد، حدّد نعم.

# عرض لوحة الطابعة في أثناء التحكم عن بُعد

## الشاشة المعروضة في أثناء التحكم عن بُعد

هذه الشاشة المعروضة عند التحكم عن بُعد بالطابعة باستخدام لوحة التحكم عن بُعد. يتم تأطير لوحة تشغيل الطابعة باللون البرتقالي للإشارة إلى أن الاتصال عن بُعد قيد التقدم. يتم عرض قائمة التحكم عن بُعد في الجزء السفلي الأيسر.

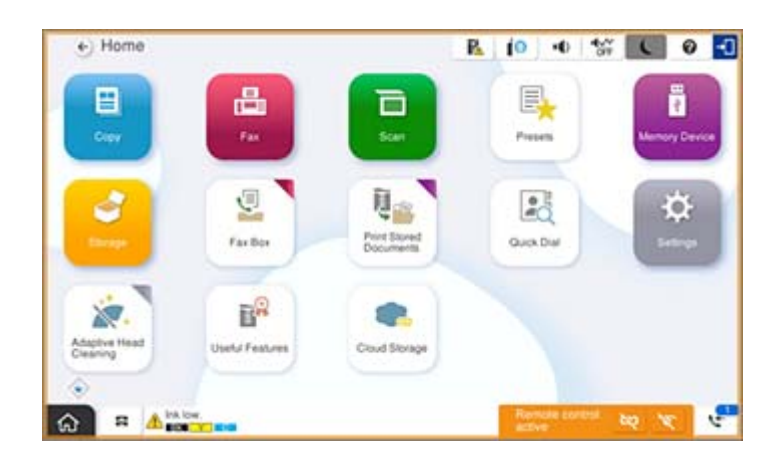

هذه الشاشة المعروضة عند إجراء إعدادات في Web Config لمنع المستخدم من قطع الاتصال عن بُعد أو إخفاء الشاشة عن بُعد باستخدام لوحة تشغيل الطابعة. لا يتم عرض قائمة التحكم عن بُعد في الجزء السفلى الأيسر.

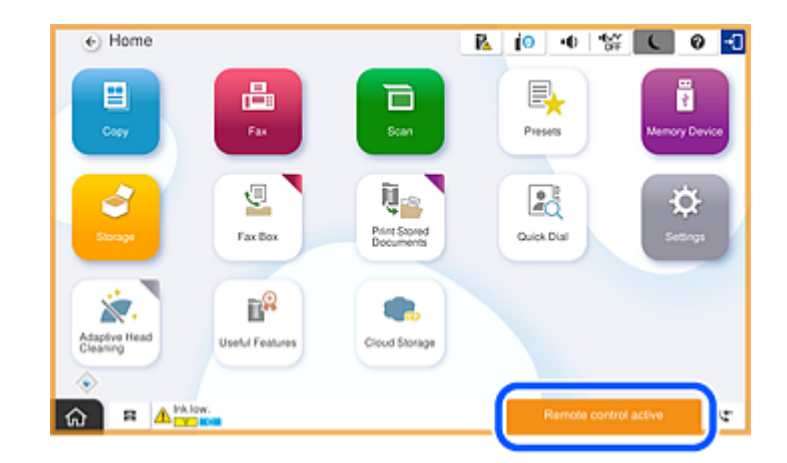

### الشاشة المعروضة عند إخفاء لوحة الطابعة

هذه الشاشة المعروضة عند إخفاء لوحة الطابعة من قِبل المسؤول في أثناء الوصول عن بُعد.

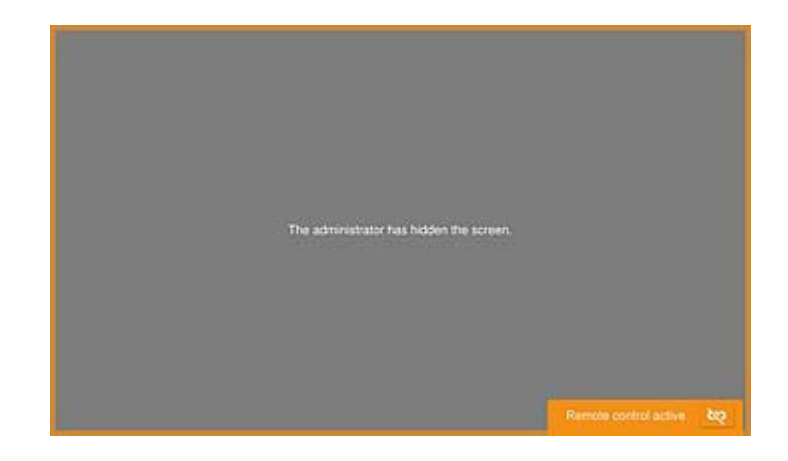

## العلامات التجارية

🖵 تنبيه عام: أسماء المنتجات الأخرى المستخدمة في هذا الدليل هي لأغراض التعريف فقط وقد تكون علامات تجارية تخص مالكيها.تخلي Epson مسؤوليتها تجاه كل الحقوق في هذه العلامات.

2024-2025 Seiko Epson Corporation ©  $\square$